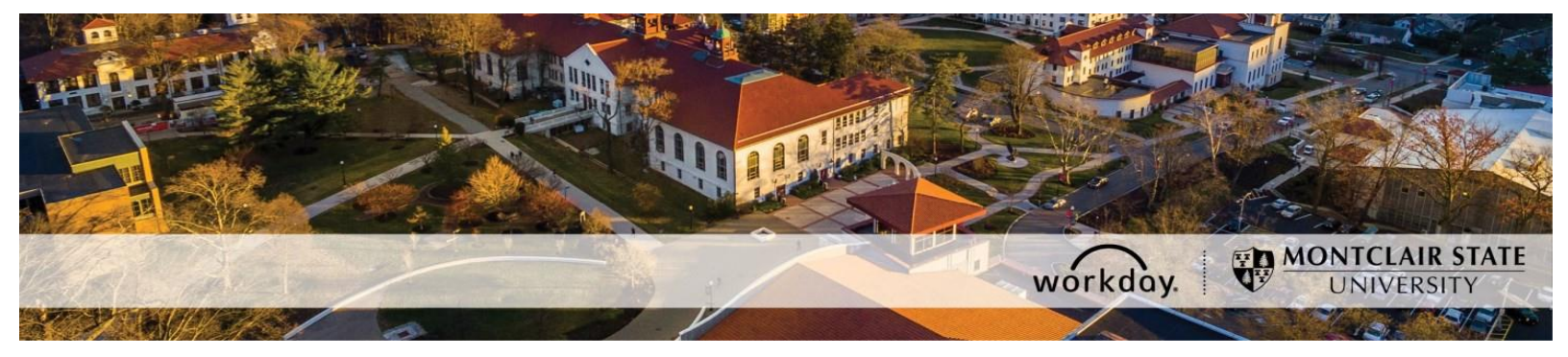

## **Personal Information Changes in Workday**

The Personal Information Change process is initiated by the employee in Workday. By providing your EEO information, you acknowledge and agree to our <u>Montclair State</u> <u>University Division of Human Resources Privacy Notice</u>.

## Employee Initiates the Personal Information Change process in Workday

1. Login to Workday and **click** the **Personal Information** icon under the **Applications** section of your Workday homepage.

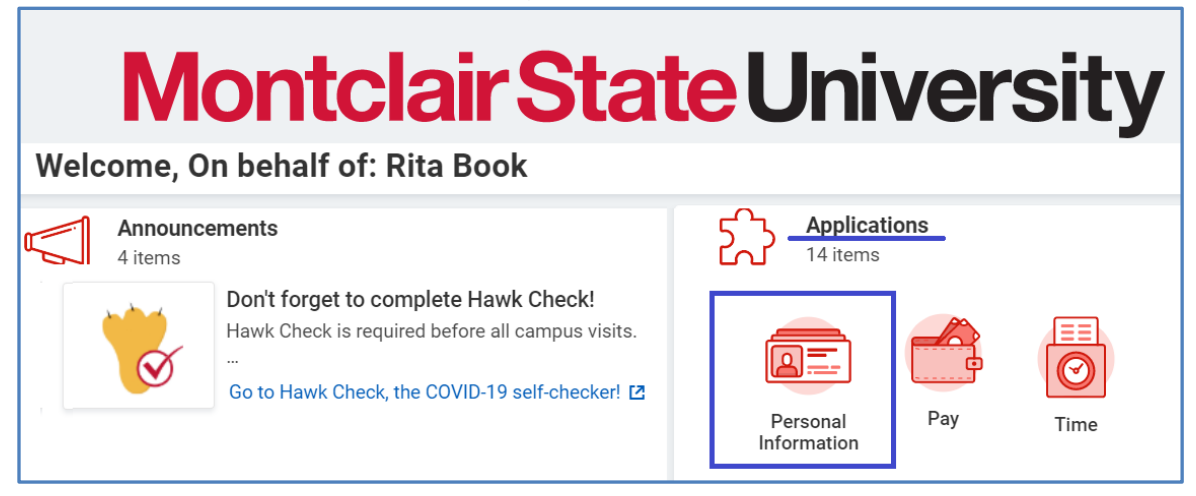

2. Click the Personal Information button under the Change section.

| ← Personal Informati | on               |
|----------------------|------------------|
| Change               | View             |
| Contact Information  | Worker Documents |
| Personal Information | About Me         |
| Emergency Contacts   | Addresses        |
| Dependents           | Email Addresses  |
| Legal Name           | Address Changes  |
| Preferred Name       | More (2)         |

3. The following fields under Change Personal Information are available to modify: Gender, Date of Birth, Marital Status, Race/Ethnicity, Citizenship Status, and Nationality.

Please note that employees have their date of birth entered in Workday at the time of hire. If you submit a Date of Birth Change, Human Resources may require you to provide documentation showing the correct date of birth.

| nange Personal Information  |    |
|-----------------------------|----|
| Gender                      |    |
| Gender                      | Ø  |
| (empty)                     |    |
| Date of Birth               |    |
| Date of Birth               | B  |
| 08/18/1989                  |    |
| Age                         |    |
| 31 years, 8 months, 29 days |    |
| Marital Status              |    |
| Marital Status              | () |
| (empty)                     |    |
| Marital Status Date         |    |
| (empty)                     |    |
| Race/Ethnicity              |    |
| Hispanic or Latino          | P  |
|                             | 2  |
| Race/Ethnicity              |    |
| (empty)                     |    |
| Citizenship Status          |    |
| Citizanshin Status          | B  |
| (empty)                     |    |
|                             |    |
| Nationality                 |    |
| Primary Nationality         | B  |
| (empty)                     |    |

4. Click the pencil icon next to the field you would like to update.

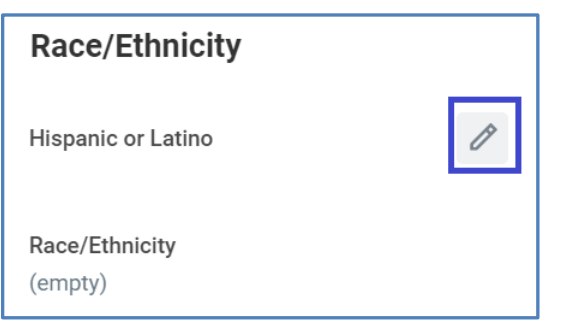

5. Click any of the applicable boxes under the field you would like to update. Once you make your selection, click the check mark icon on the upper right side of the field.

| Race/Ethnicity                                                             |              |
|----------------------------------------------------------------------------|--------------|
| Hispanic or Latino                                                         | $\checkmark$ |
| Race/Ethnicity                                                             |              |
| Search                                                                     | ≡            |
| American Indian or Alaska<br>Native (United States of<br>America)          |              |
| Asian (United States of America)                                           | R            |
| Black or African American<br>(United States of America)                    |              |
| Hispanic or Latino (United States of America)                              |              |
| I do not wish to answer<br>(United States of America)                      | 1            |
| Native Hawaiian or Other<br>Pacific Islander (United<br>States of America) |              |
| Two or More Races (United States of America)                               |              |
| White (United States of                                                    | •            |

6. To submit your changes, **click** the **Submit** button at the bottom of the screen.

|                              | Race/Ethnicity                                                        |
|------------------------------|-----------------------------------------------------------------------|
|                              | Hispanic or Latino<br>• Yes added                                     |
|                              | Race/Ethnicity   Two or More Races (United States of America)   added |
|                              | Citizenship Status                                                    |
| Submit Save for Later Cancel |                                                                       |

7. After submitting your Personal Information Change, your updated personal information will appear in Workday. Repeat step 2 to view your updated personal information. The only personal information field that routes to Human Resources for approval is Date of Birth.

| Race/Ethnicity                                                 |
|----------------------------------------------------------------|
| Hispanic or Latino<br>Yes                                      |
| Race/Ethnicity<br>Two or More Races (United States of America) |

## **Need Help?**

For assistance, please contact Workday Customer Care by emailing <u>WCCSupport@montclair.edu</u>, or by calling 973-655-5000, option 3.